Как мы гоняем Android UI Автотесты на 20 игровых десктопах, и почему нам понравилось

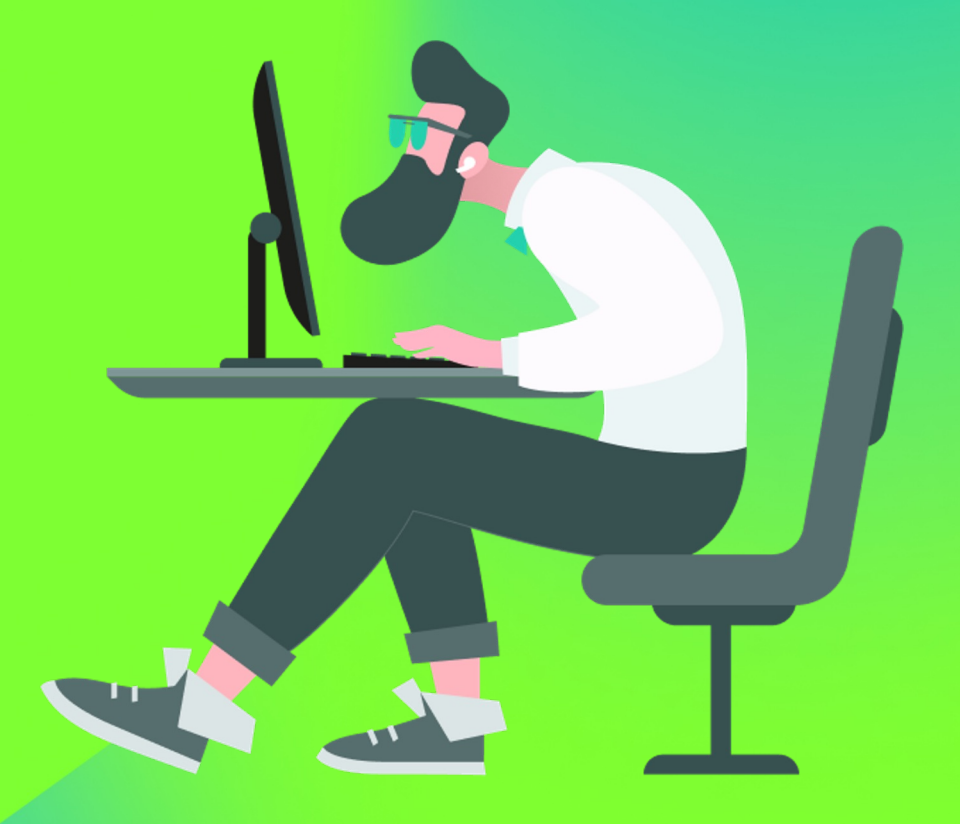

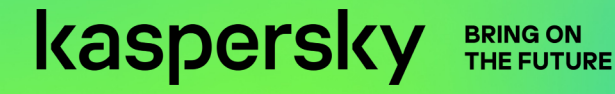

# Меня зовут

#### Сергей Павлов

- В автоматизации с 2016 года
- Android + iOS автоматизация на Appium + ruby/java
- XCUITest автоматизация на Swift

### Какие приложения вообще тестируем?

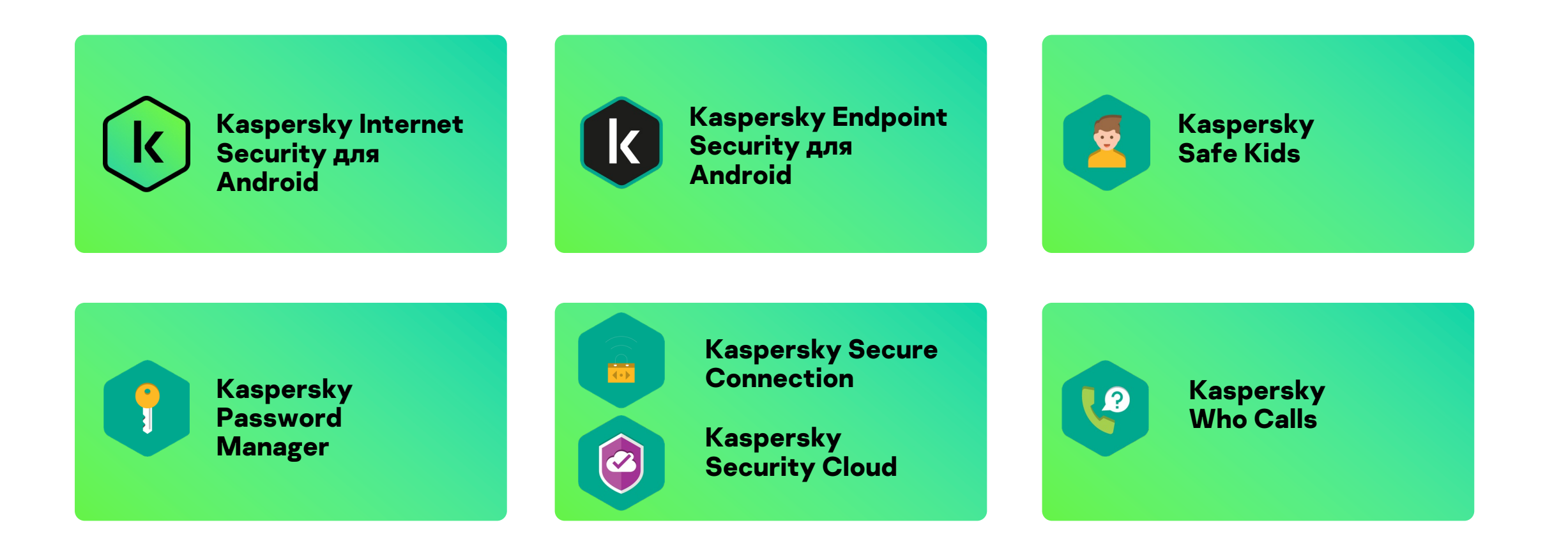

# О чём мы поговорим сегодня?

- О проблемах запуска эмуляторов на голом железе
- Как докер решил наши проблемы
- Почему мы выбрали игровые десктопы

# Какие тесты есть?

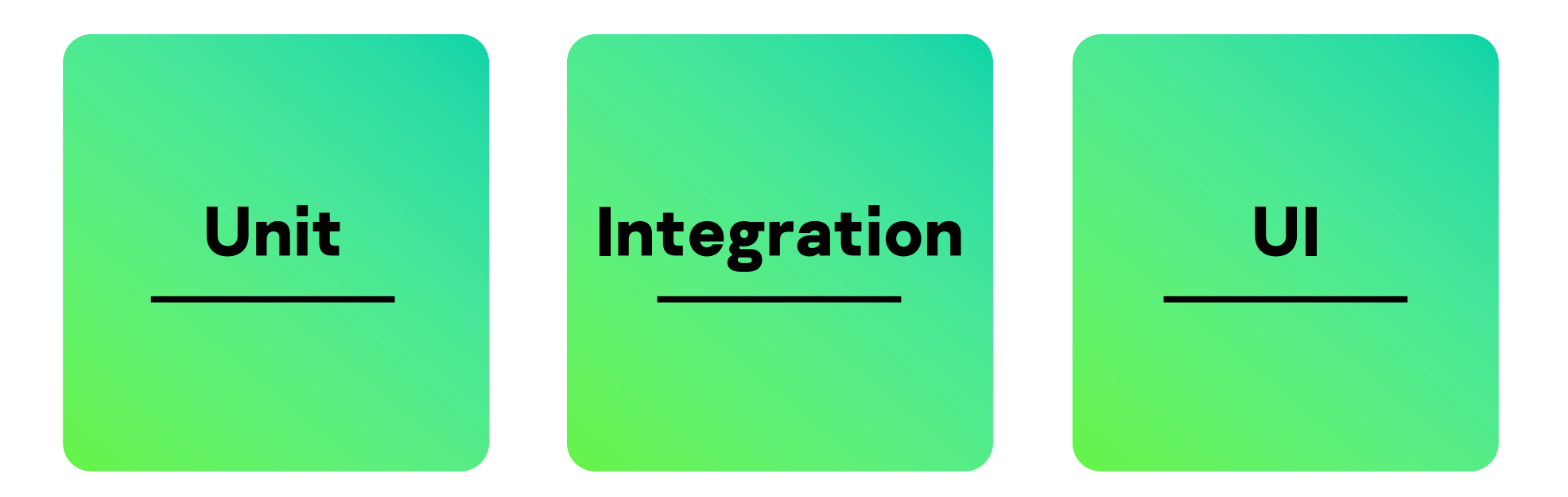

### Многообразие используемых технологий в UI

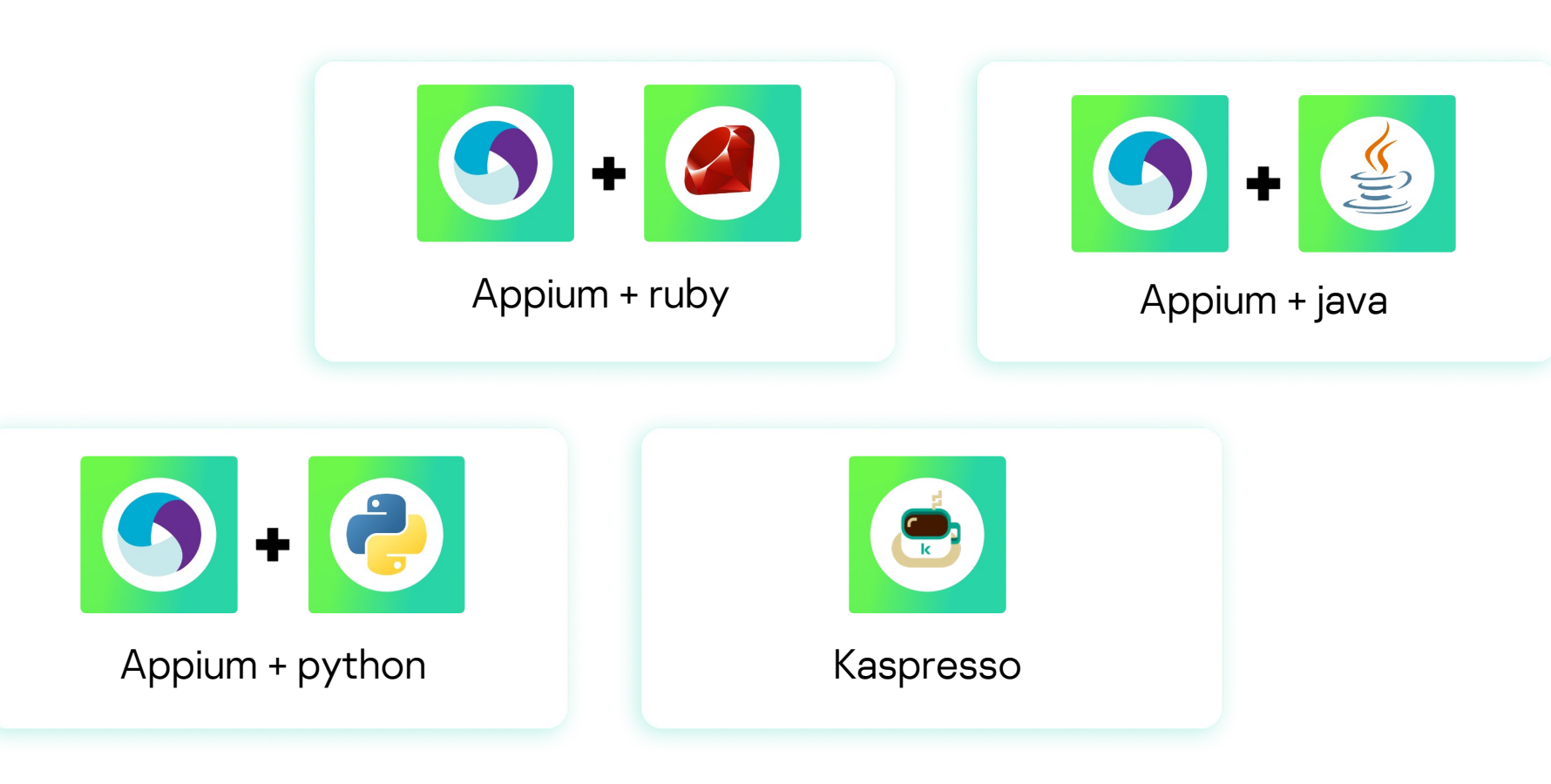

### Где можно запускать автотесты?

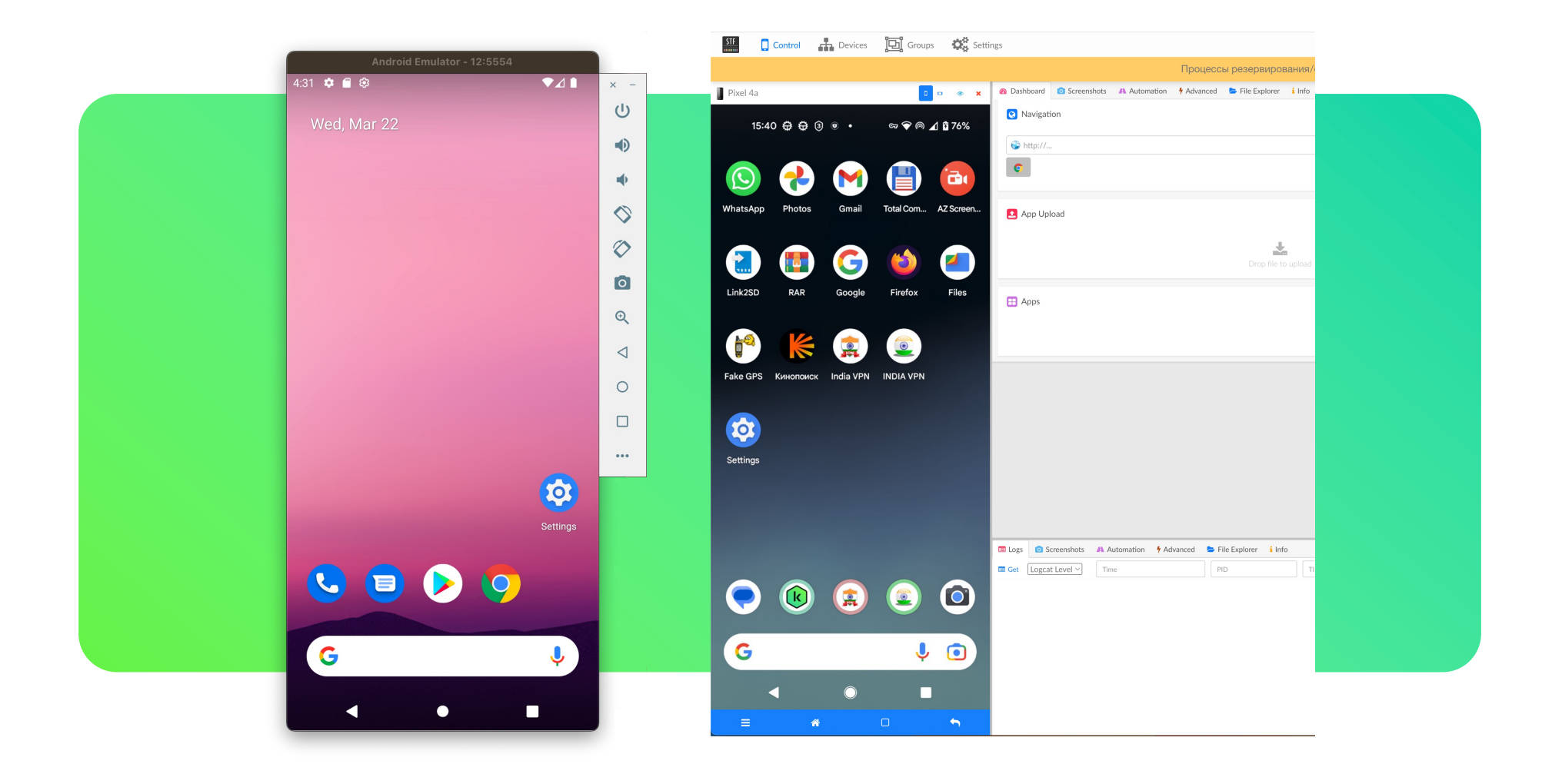

# Проблемы запуска эмуляторов на голом железе

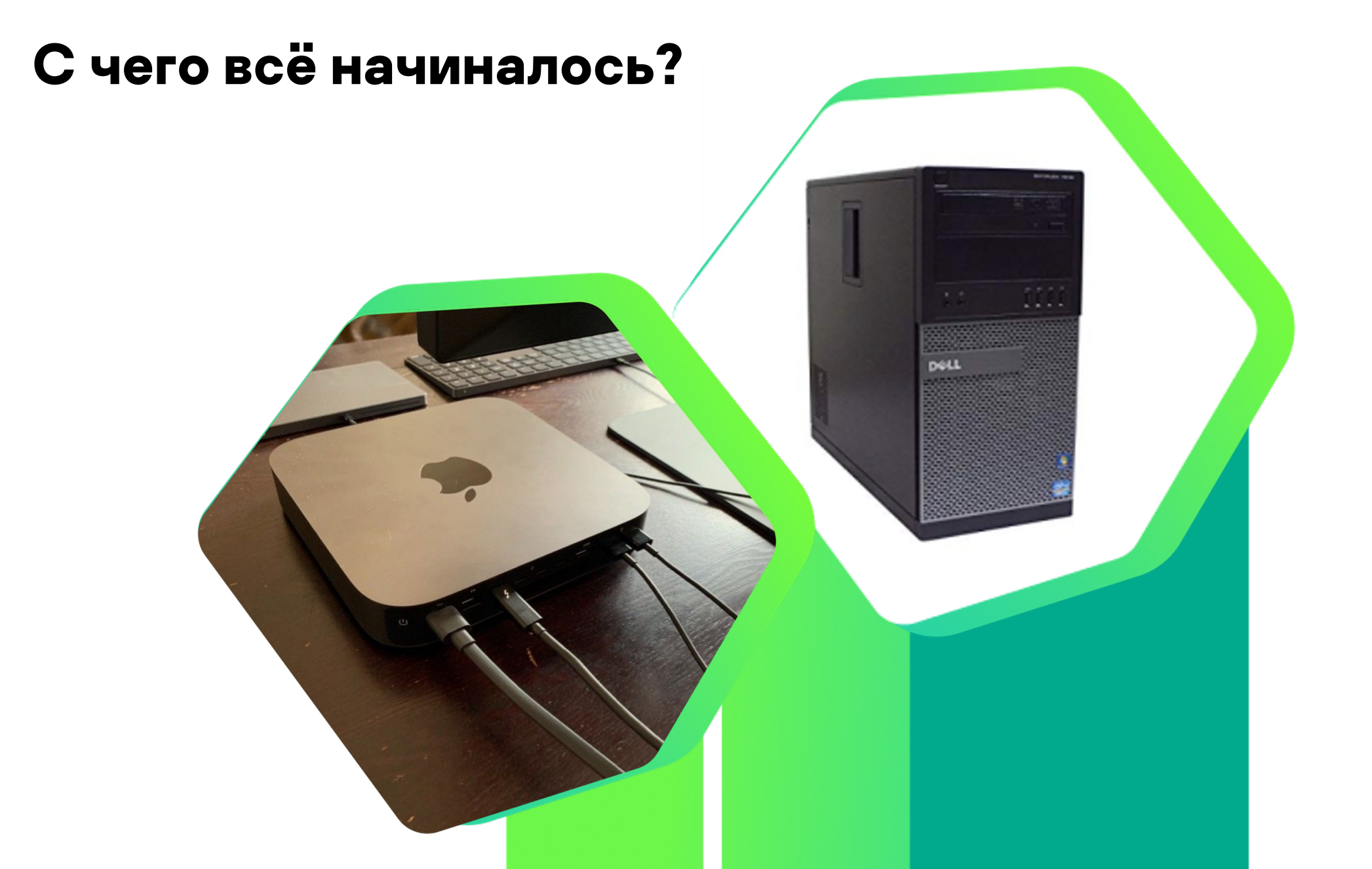

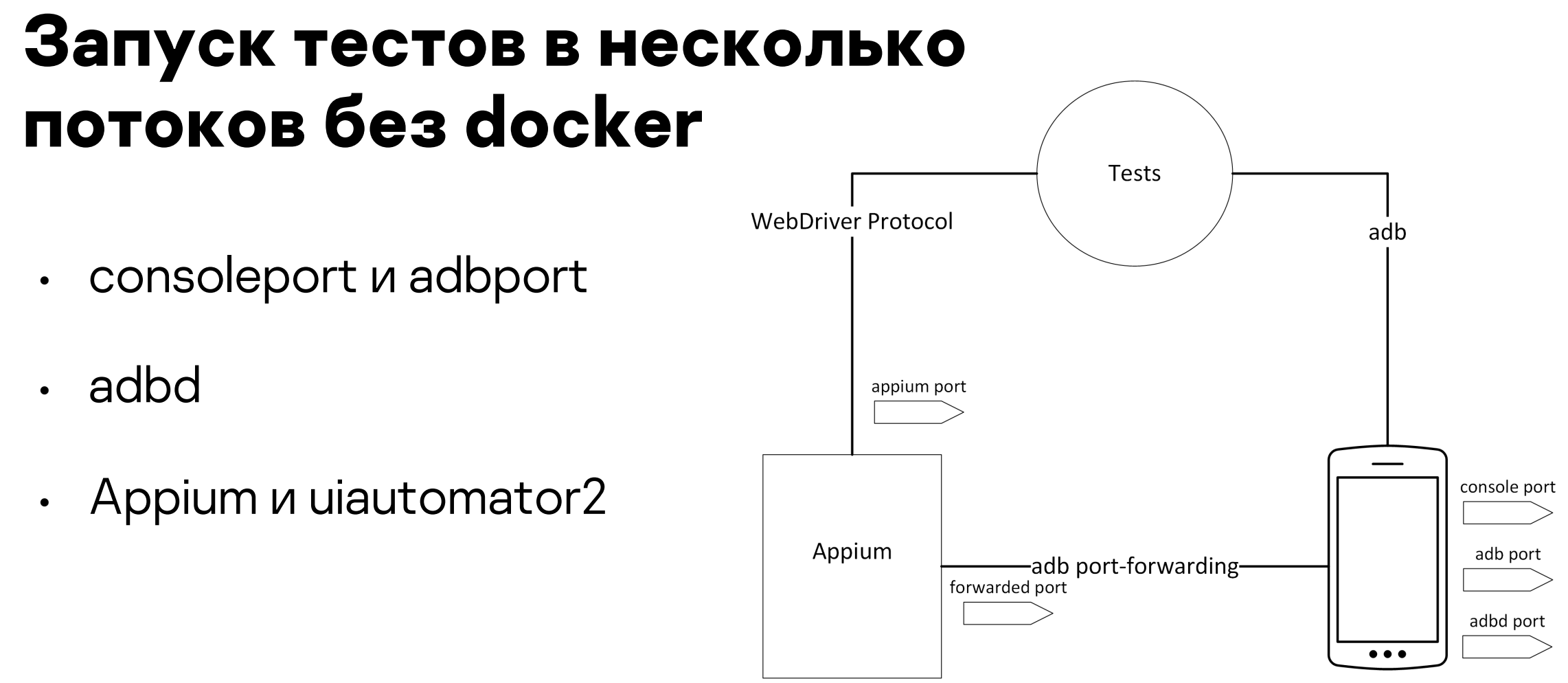

Emulator

## Предварительная настройка эмулятора

- Эмулятор должен иметь полностью сконфигурированный и готовый к работе Google Play
- Эмулятор не должен автообновлять приложения через Google Play
- Эмулятор должен иметь полностью сконфигурированный и готовый к работе Chrome
- Эмулятор не должен автоподставлять логины и пароли (Отключить Smart Lock в настройках аккаунта)
- Поставить хелпер, дать ему разрешения и включить фиктивные местоположения в настройках для разработчика

# Предварительная настройка эмулятора

- Установлен последний доступный образ system-image. Для android версии больше 6 необходимо использовать образ с GPlay
- Все приложения должны быть обновлены
- Должен быть отключен Play Protect
- Эмулятор должен иметь полностью сконфигурированный и готовый к работе GMail (пройти визард + пройти диалог нового письма)
- Эмулятор должен иметь 24-часовой формат времени
- Отключить input assistance и spell correction в настройках клавиатуры (а лучше в принципе все помощники в клавиатуре)
- Возможно включить отображение касаний, для удобства
- Отключить анимации в настройках для разработчика

# Проблемы распространения эмуляторов по разным машинам

- rsync
- smb share
- emulator + system-images

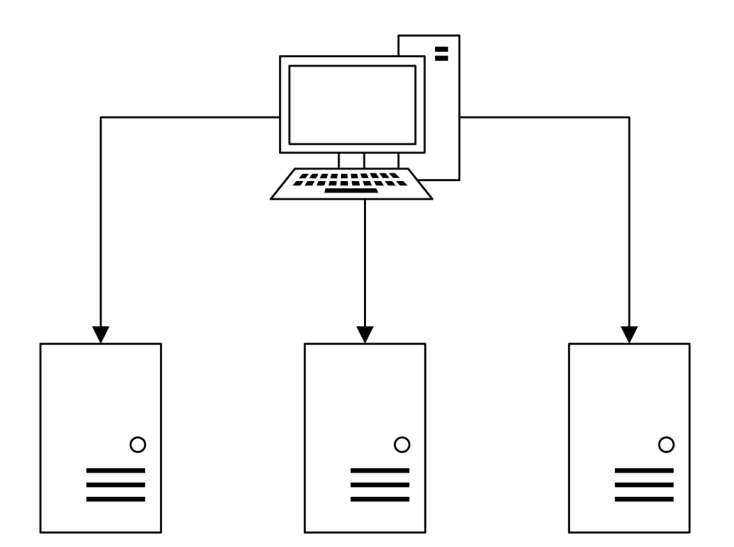

# Запуск эмуляторов с другими тестами

- Пакеты в системе с Java/Ruby/Python и прочие системные либы
- Зависимости скриптовых языков
- Разные версии Appium
- Сервер с rest арі для запуска и контроля эмулятора

# Docker как спасение

### Какие проблемы мы решили докером?

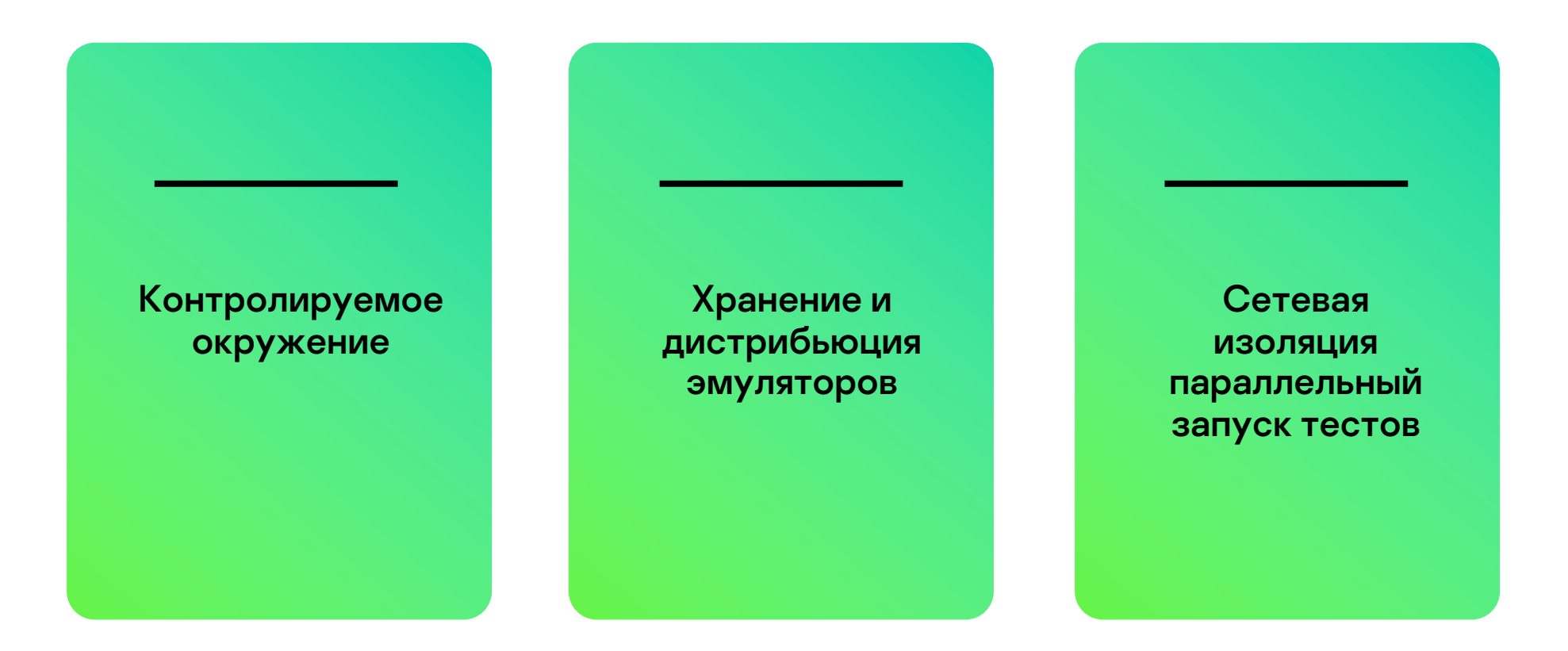

# Что получилось?

- Docker images для эмуляторов/тестов/Арріит
- Docker-compose для запуска
- Хранение в docker-репозитории и автоматическое обновление при запуске

#### 1. База

```
FROM ubuntu:18.04
ENV SHELL /bin/bash
RUN dpkg --add-architecture i386
RUN apt-get update && apt-get install -y --no-install-recommends \
    # Emulator & video bridge dependencies
    libc6 libdbus-1-3 libfontconfig1 libgcc1 \
    libpulse0 libtinfo5 libx11-6 libxcb1 libxdamage1 \
    libtcmalloc-minimal4 \
    libnss3 libxcomposite1 libxcursor1 libxi6 \
    libxext6 libxfixes3 zlib1g libg11 pulseaudio socat \
    libglu1 libgl1-mesa-glx libgl1-mesa-dri lib32stdc++6 \
    # Enable turncfg through usage of curl
    curl net-tools ca-certificates && \
    apt-get clean && \
    rm -rf /var/lib/apt/lists/* /tmp/* /var/tmp/*
```

- 1. База
- 2. System-image

https://github.com/avito-tech/avito-android https://github.com/google/android-emulator-container-scripts

COPY sys/ /android/sdk/system-images/android/

- 1. База
- 2. System-image
- 3. Emulator.exe

https://github.com/avito-tech/avito-android https://github.com/google/android-emulator-container-scripts

COPY emu/ /android/sdk/ COPY platform-tools/adb /android/sdk/platform-tools/adb

#### 1. База

- 2. System-image
- 3. Emulator.exe
- 4. Configs

```
avd/Pixel2.avd/config.ini:
PlayStore.enabled={{playstore}}
disk.dataPartition.size=4096
hw.cpu.ncore=2
hw.ramSize=2048
hw.lcd.density = 120
hw.lcd.width = 360
hw.lcd.width = 360
hw.lcd.height = 640
tag.id={{tag}}
abi.type={{abi}}
hw.cpu.arch={{cpu}}
image.sysdir.1=system-images/android/{{abi}}/
```

COPY avd/ /android-home

- 1. База
- 2. System-image
- 3. Emulator.exe
- 4. Configs
- 5. Настройки через adb

adb shell "settings put global window\_animation\_scale 0.0" adb shell "settings put global transition\_animation\_scale 0.0" adb shell "settings put global animator\_duration\_scale 0.0" adb shell "settings put secure spell\_checker\_enabled 0" adb shell "settings put secure show ime with hard keyboard 1"

- 1. База
- 2. System-image
- 3. Emulator.exe
- 4. Configs
- 5. Настройки через adb
- 6. Настройка автотестом через UI

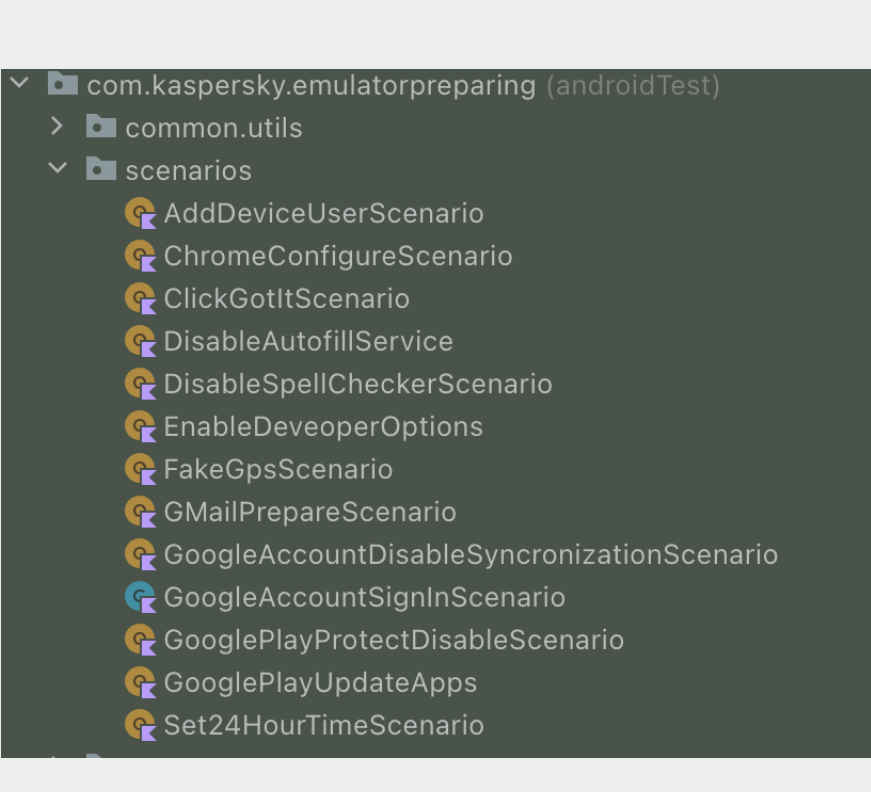

### Основные слои образов с тестовым окружением

1. База

```
FROM ubuntu:18.04
# Install
RUN apt-get update && apt-get install -y --no-install-recommends \
    openjdk-8-jdk-headless \
    wget unzip curl \
    ca-certificates && \
    # Clean apt directories
    apt-get clean && \
    rm -rf /var/lib/apt/lists/* /tmp/* /var/tmp/* && \
    # Make java 8 default
    ln -s /usr/lib/jvm/java-8-openjdk-amd64 /usr/lib/jvm/default-java
```

### Основные слои образов с тестовым окружением

:\${ANDROID HOME}/platform-tools:\${PATH}

#### 1. База

2. Android SDK

```
ARG sdk version=sdk-tools-linux-4333796.zip
ARG android home=/opt/android/sdk
RUN mkdir -p ${android home} && \
    wget -nc https://dl.google.com/android/repository/${sdk version} \
    -0 /tmp/${sdk version} && \
    unzip -q /tmp/${sdk version} -d ${android home} && \
    rm /tmp/${sdk version}
ENV ANDROID HOME ${android home}
ENV PATH=${ANDROID HOME}/tools:${ANDROID HOME}/tools/bin:${PATH}
RUN yes | sdkmanager --licenses && yes | sdkmanager --update
RUN sdkmanager \
    "tools" \
    "platform-tools" \
    "build-tools;28.0.3"
ENV PATH=${ANDROID HOME}/emulator:${ANDROID HOME}/build-tools/28.0.3:
```

### Основные слои образов с тестовым окружением

- 1. База
- 2. Android SDK
- 3. Java/Marathon/ Python+pytest/ Ruby+RubyGems

FROM android-minimal:latest

# Install android platfom 28
RUN sdkmanager "platforms;android-28"

# Install Gradle 6.6.1
RUN wget https://services.gradle.org/.../gradle-6.6.1-bin.zip -P /tmp
RUN unzip -d /opt/gradle /tmp/gradle-\*.zip
ENV GRADLE\_HOME=/opt/gradle/gradle-6.6.1
ENV PATH=\${PATH}:\${GRADLE HOME}/bin

### Проверка что эмулятор запущен

#### Основные проверки

- adb devices -1 | grep 'device'
- adb shell getprop sys.boot\_completed

#### Дополнительные

- adb shell dumpsys window | grep mFocusedWindow | grep launcher
- adb shell uiautomator dump && cat /sdcard/window\_dump.xml | grep some\_button

# Пример docker-compose.yaml

```
emulator:
    image: emulator-base-v${SDK_VERSION}:latest
    container_name: ${prefix}_emulator
    networks:
        - "emu_net"
    devices: [/dev/kvm, /dev/dri]
    environment:
```

- GPU\_ENABLED=true

# Пример docker-compose.yaml

appium: image: appium:1.18 container\_name: \${prefix}\_appium depends\_on: - "emulator" networks:

- "emu\_net"

# Пример docker-compose.yaml

```
tests:
    image: java-tests-env:latest
    container_name: ${prefix}_tests
    command: [
        "./wait_for_emulator.sh",
        "java -jar core.jar $TEST_FILTER"
    ]
    networks:
        - "emu_net"
    depends_on:
        - "emulator"
        - "appium"
```

# Docker – обязательно для автотестов Android

- Использование Docker избавило от головных и не только болей
- Тесты можно перенести на любую машину
- Описание сервисов и контейнеров в коде
- Можно запустить эмулятор для локальной отладки

### Железо

# Куда все движутся

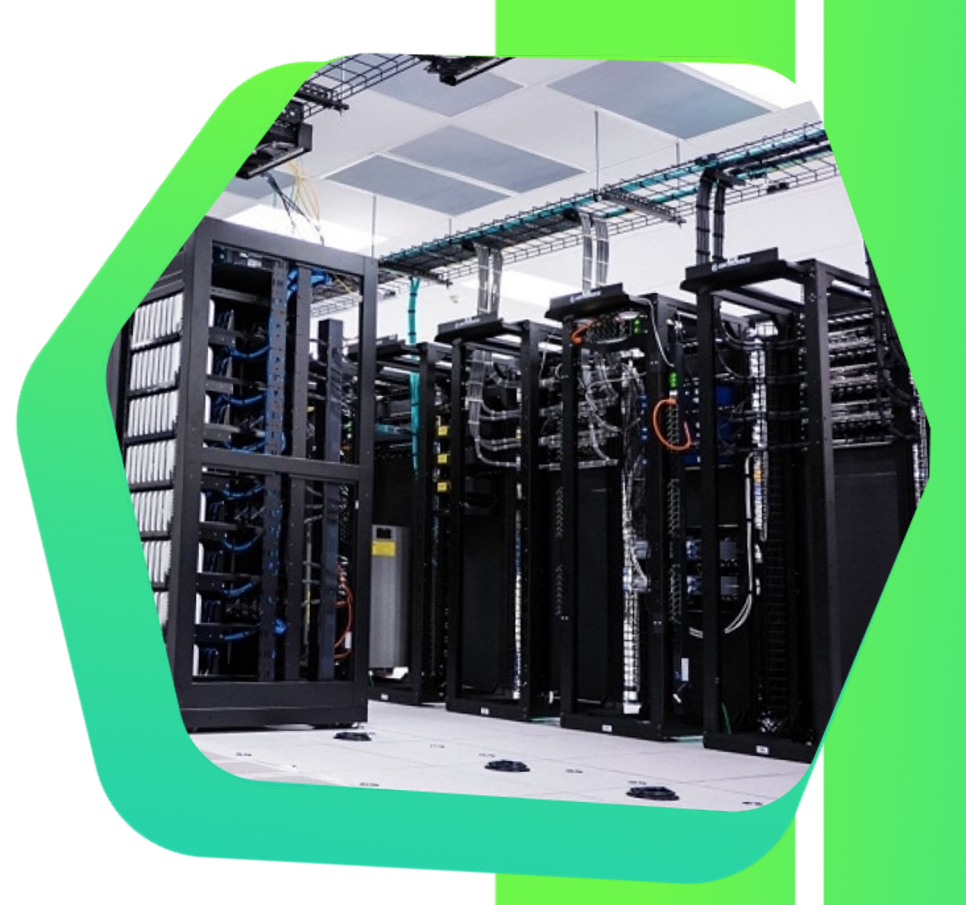

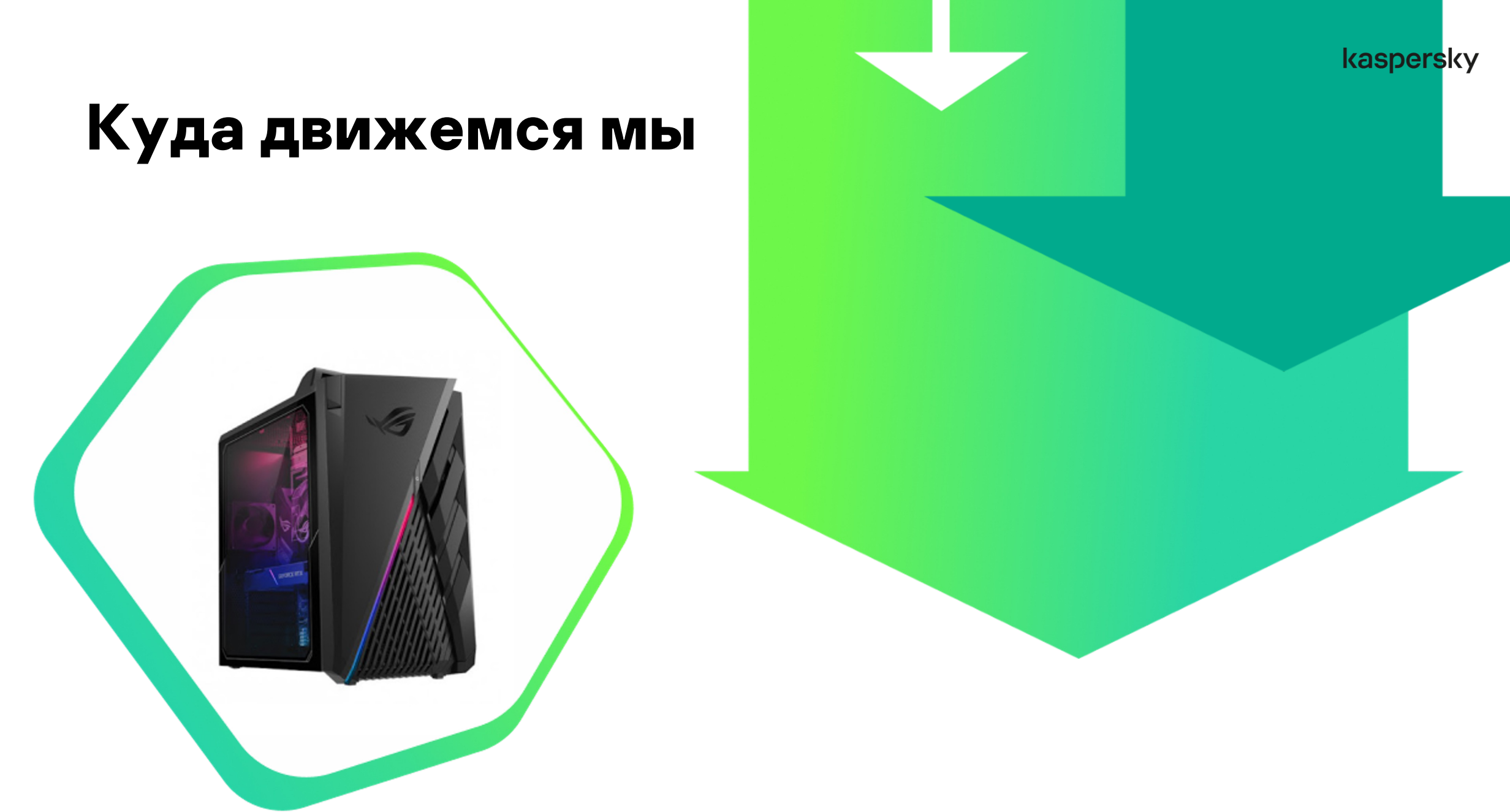

### Что такое эмулятор?

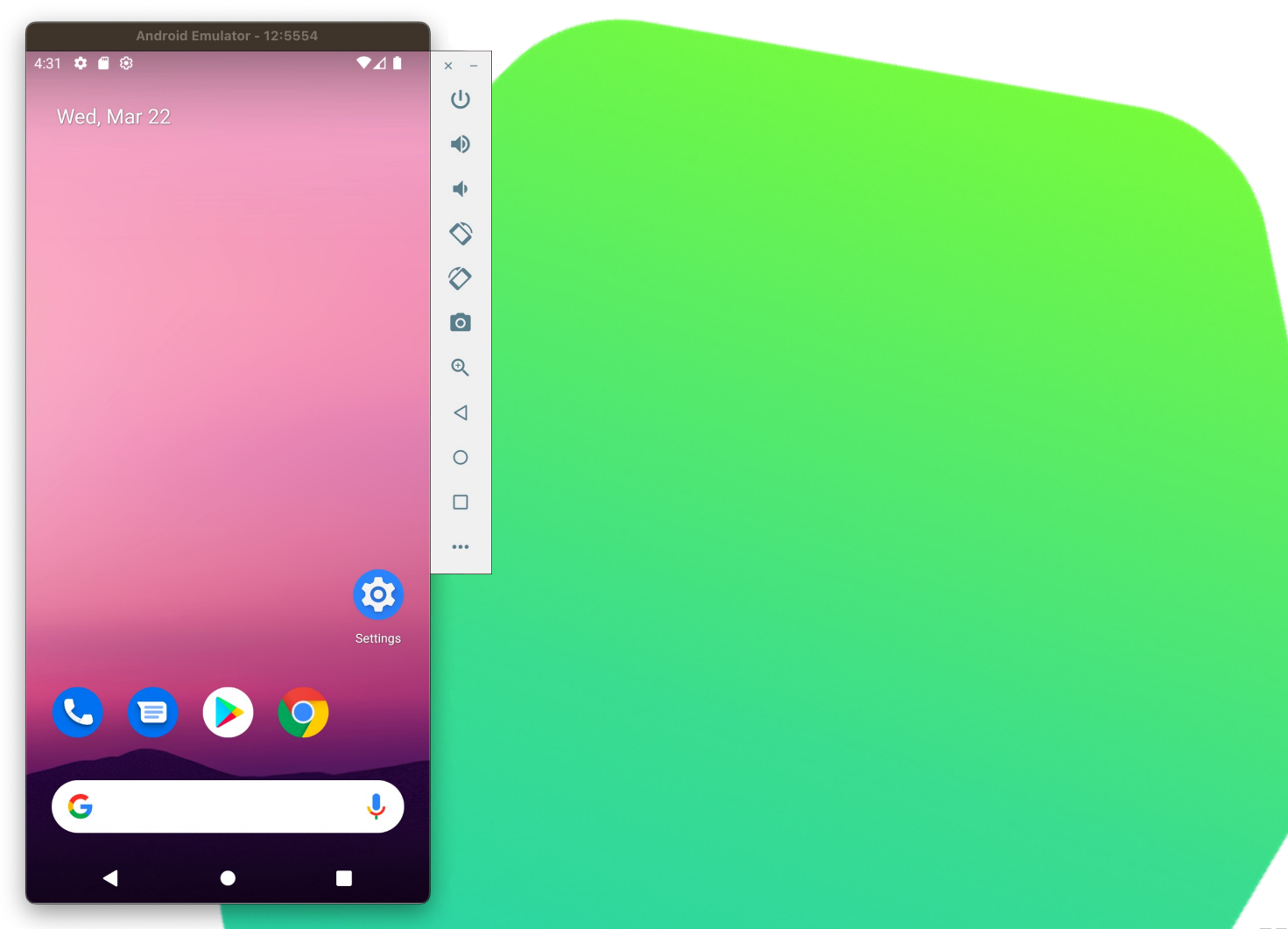

### Что же нагружает эмулятор?

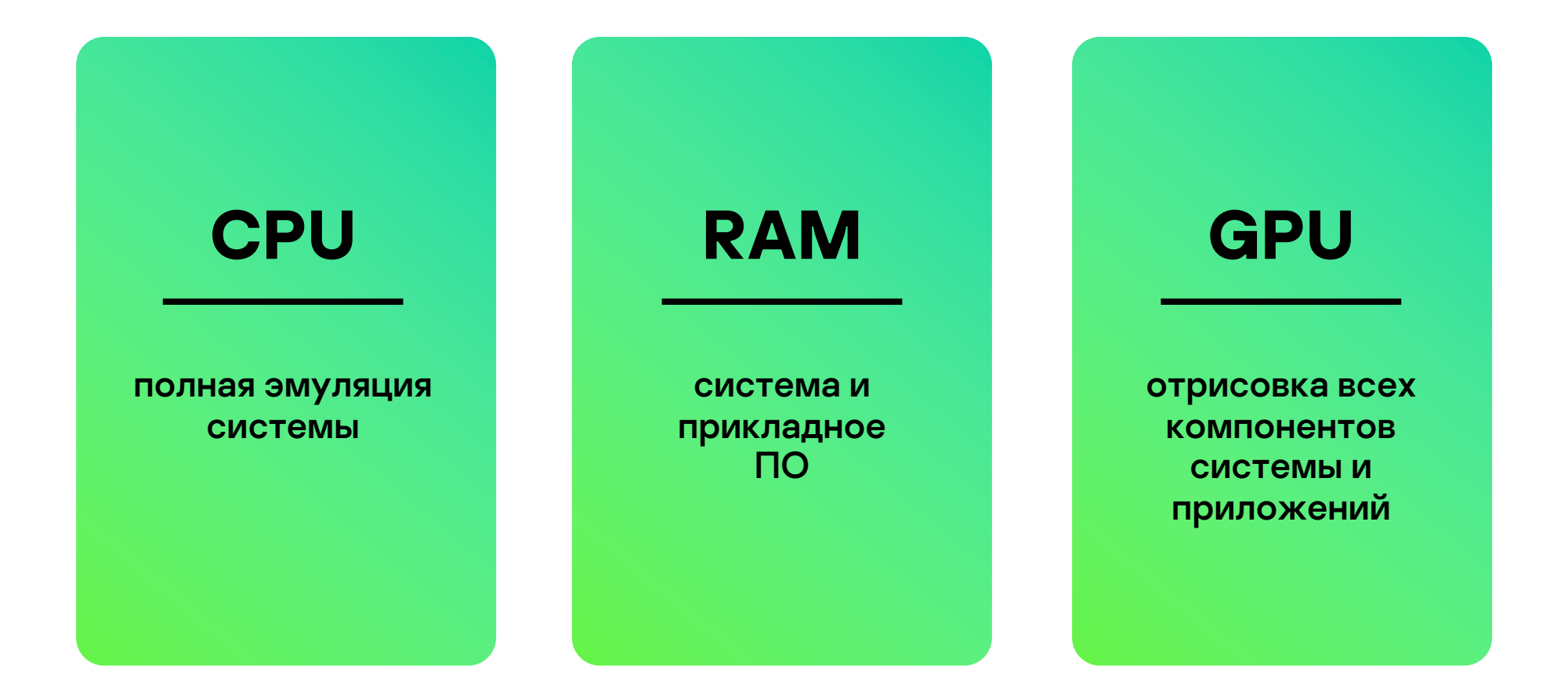

### Опции по GPU

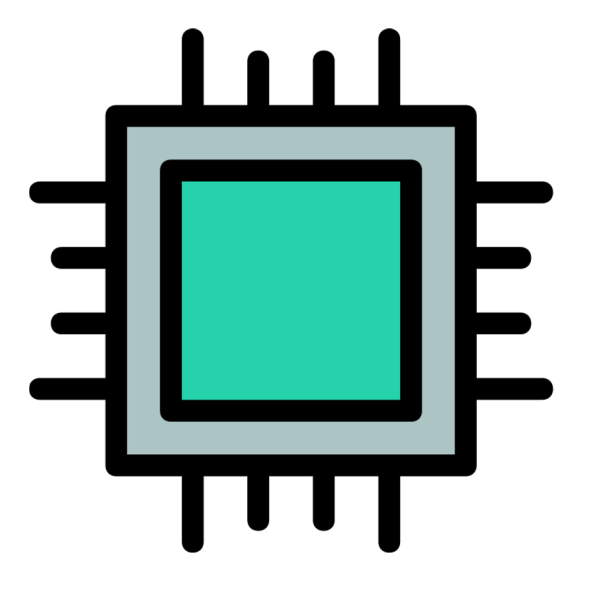

Отрисовка на СРИ

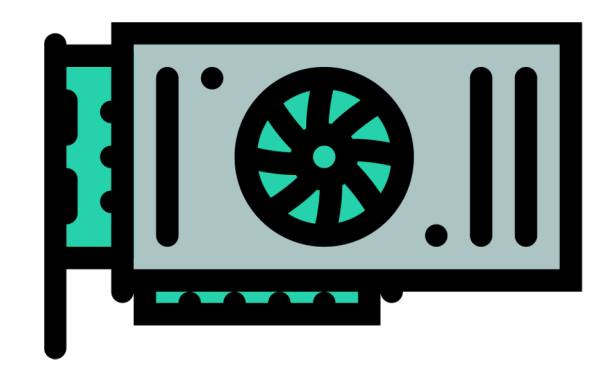

Отрисовка на GPU

### Общая нагрузка системы на сервере

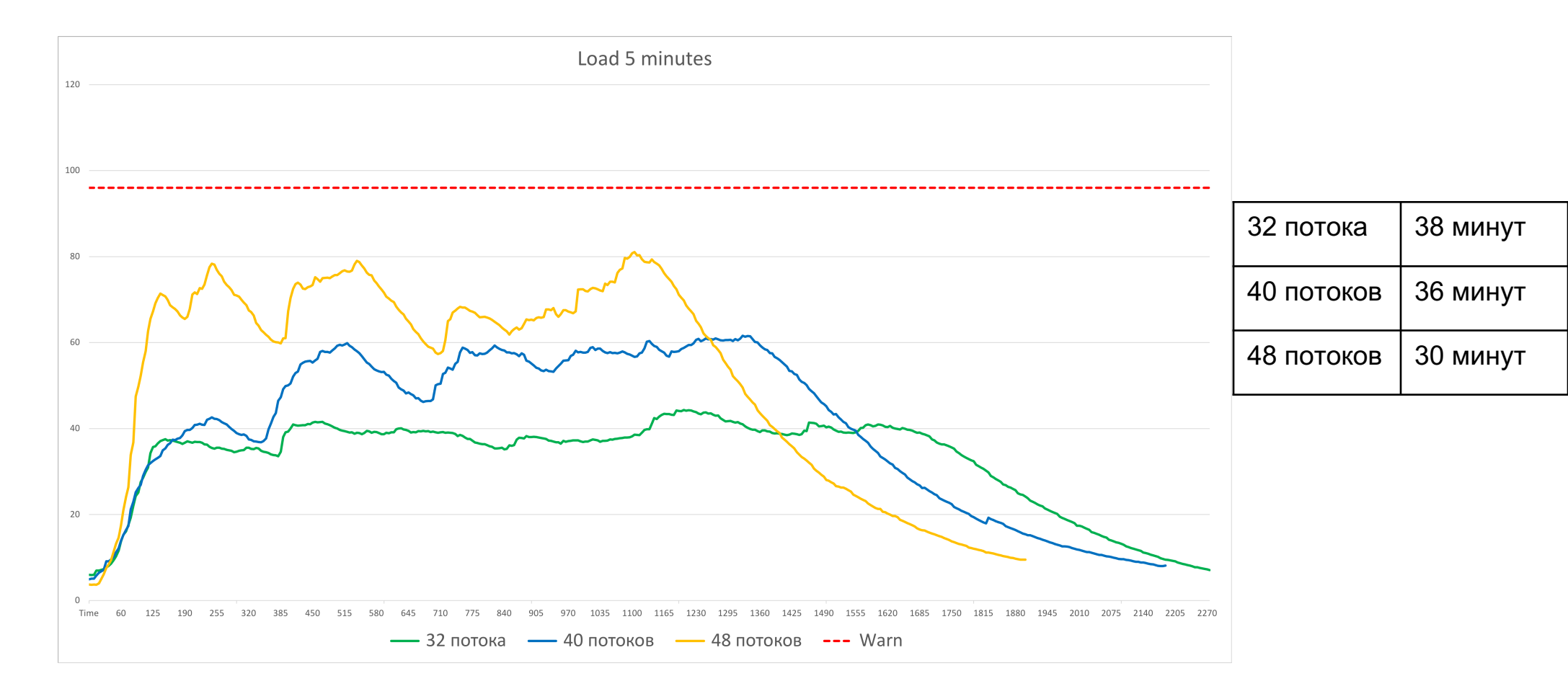

### Общая нагрузка системы на сервере

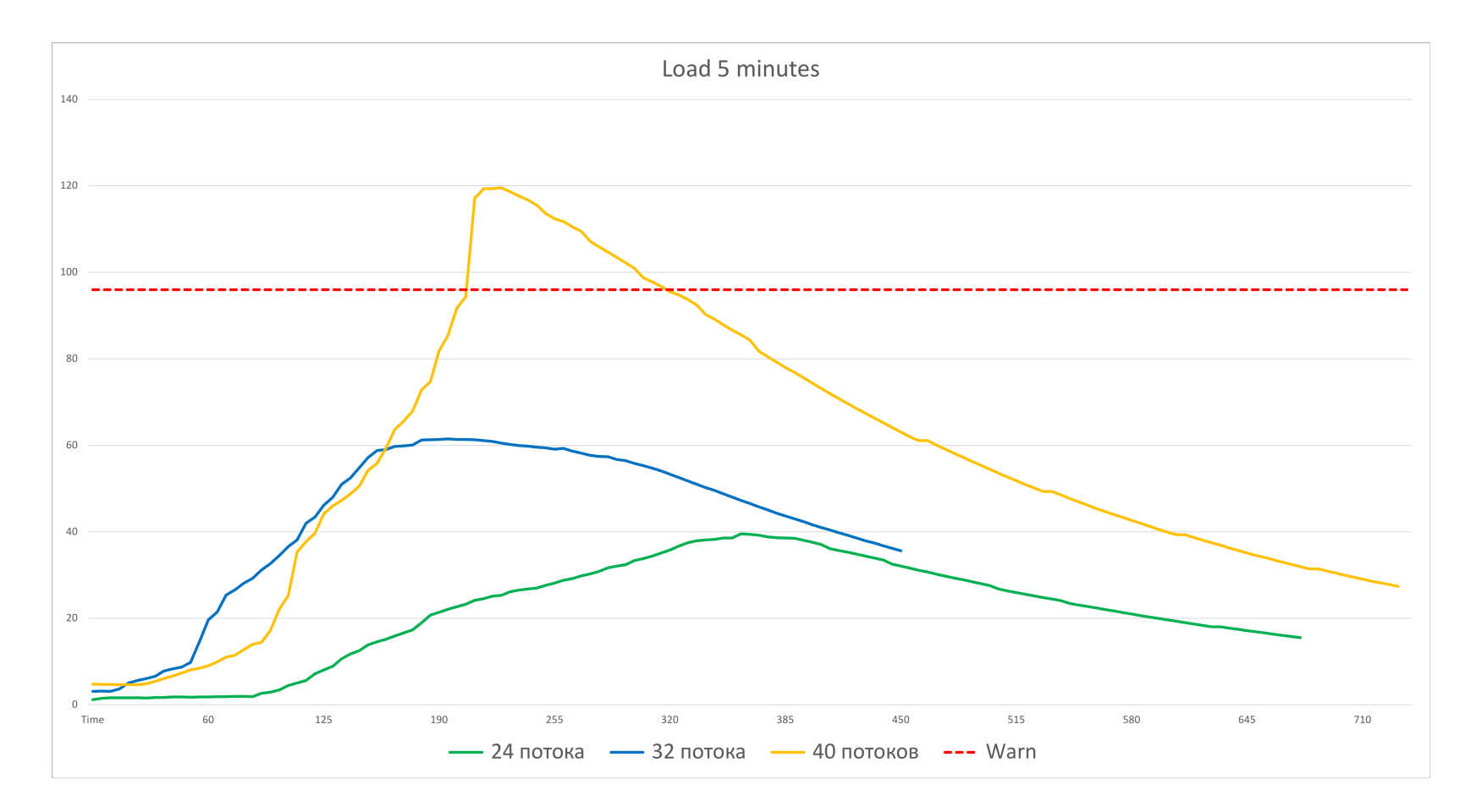

### Дополнительная нагрузка от вложенной виртуализации

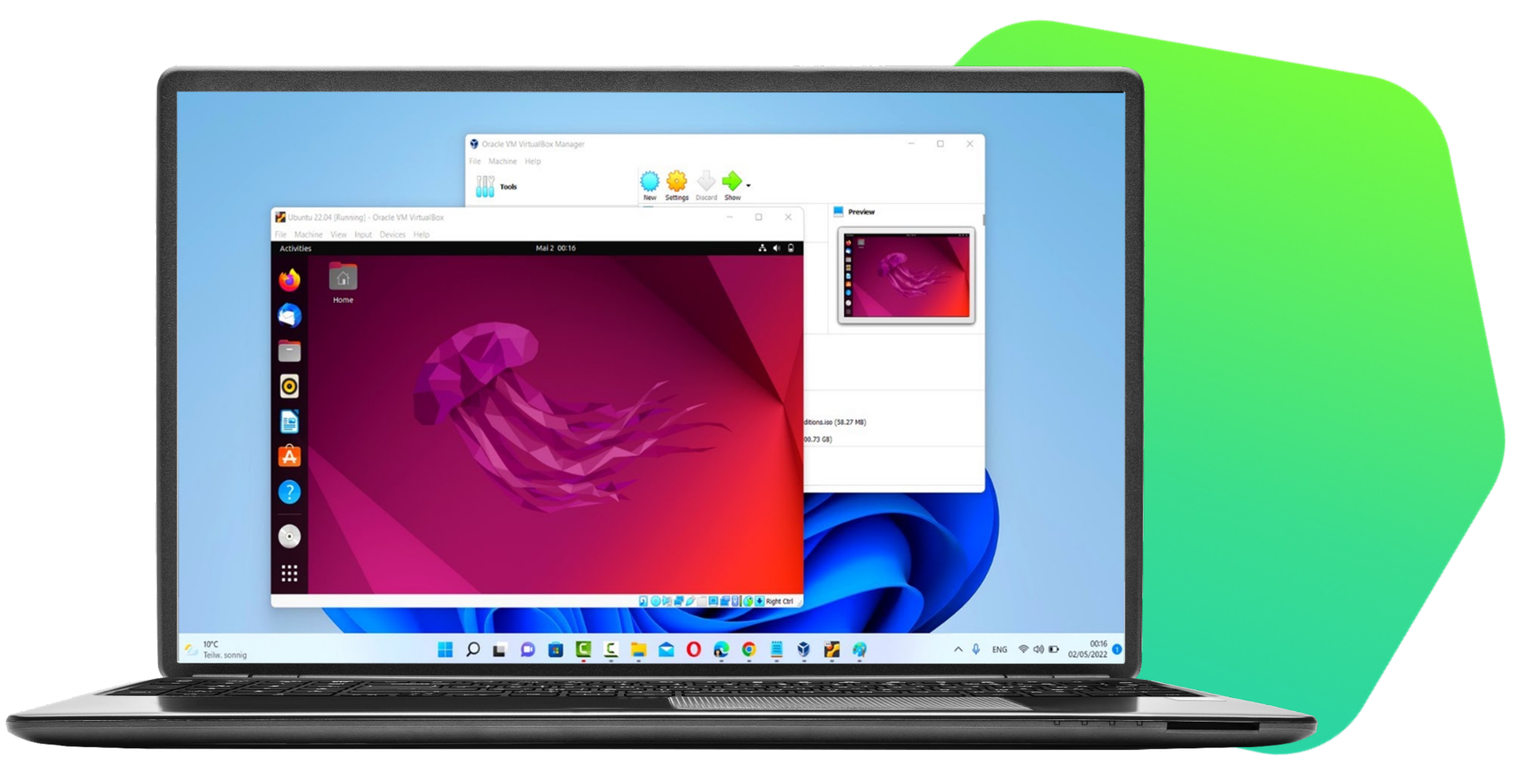

### Разница в нагрузке ЦПУ

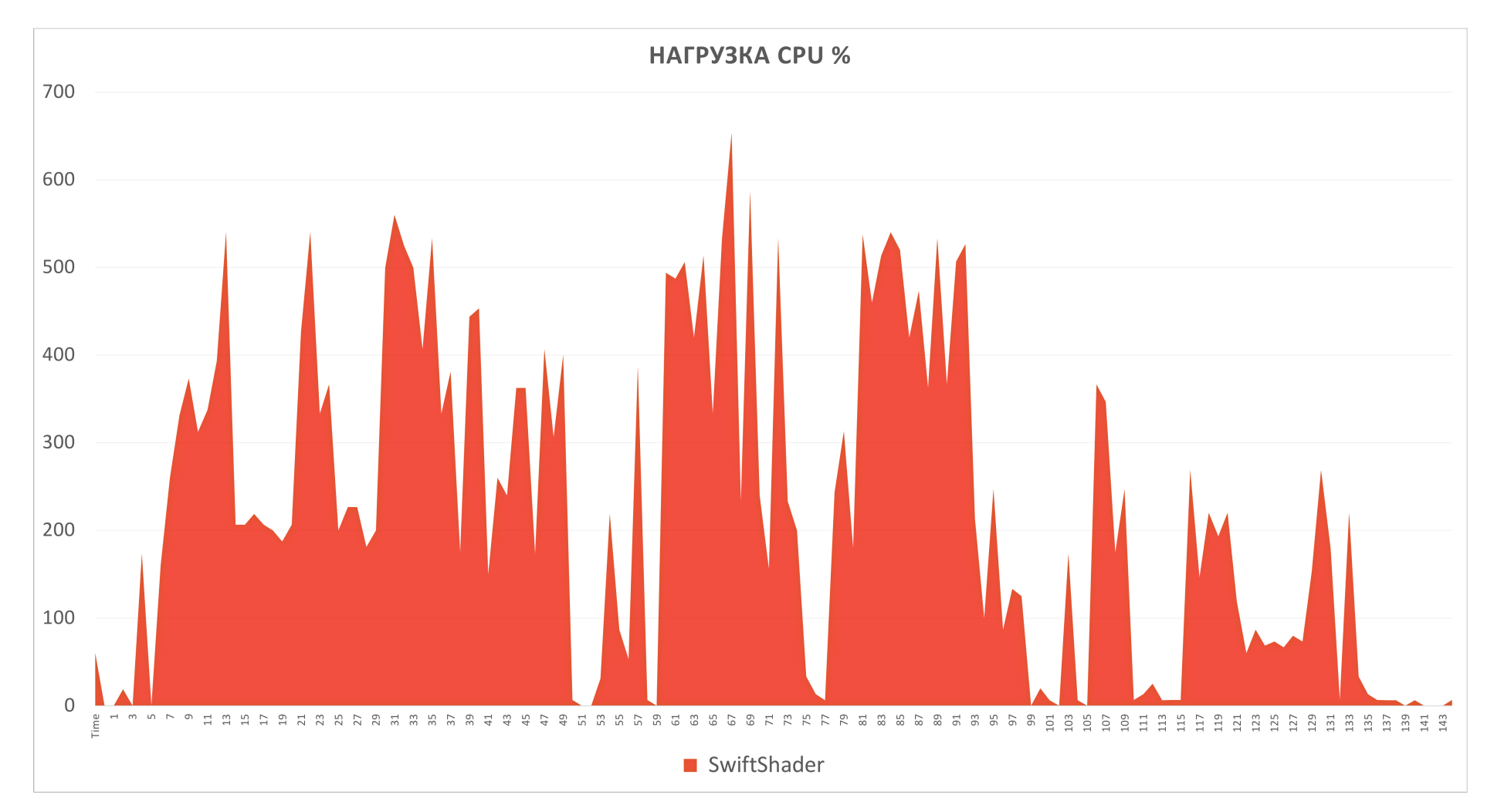

### Разница в нагрузке ЦПУ

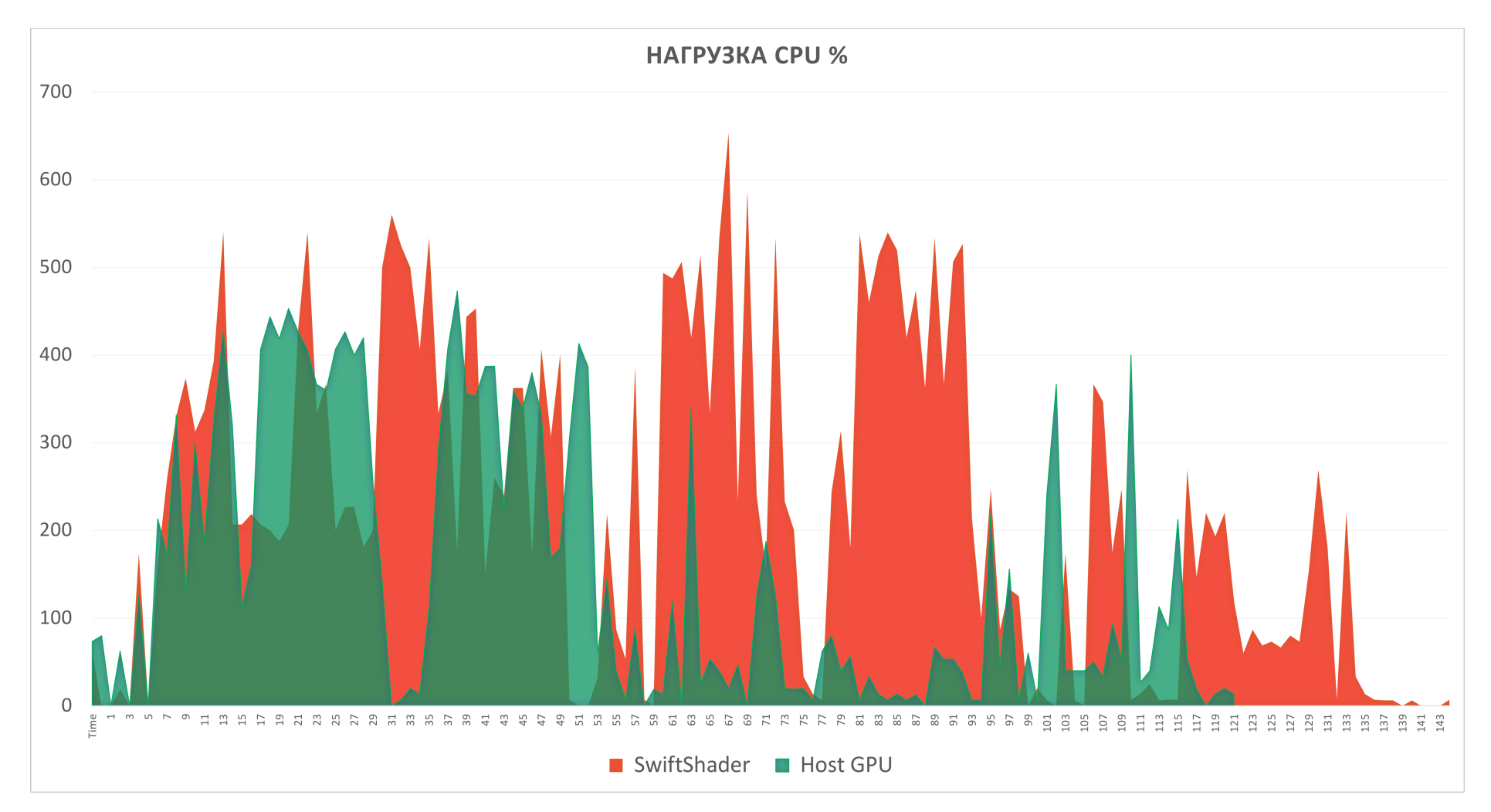

# Почему не подходят сервера?

- Нужен GPU или дорогая по нагрузке на ЦПУ эмуляция
- Общая нагрузка на систему
- Вложенная виртуализация медленно

### Решено – десктопы с GPU

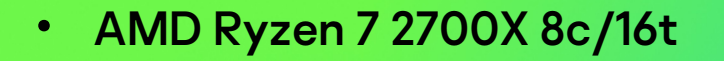

- 32 GB
- RX570 8GB
- NVMe SSD 512 GB
- HDD 1TB
- 8 потоков тестов

### Проблемы десктопов

- ssd умирают
- Порты под сри\_fan умирают
- Hdd катастрофически не справляется
- Странные зависания, кернел паники и прочие прелести

### Как решаем?

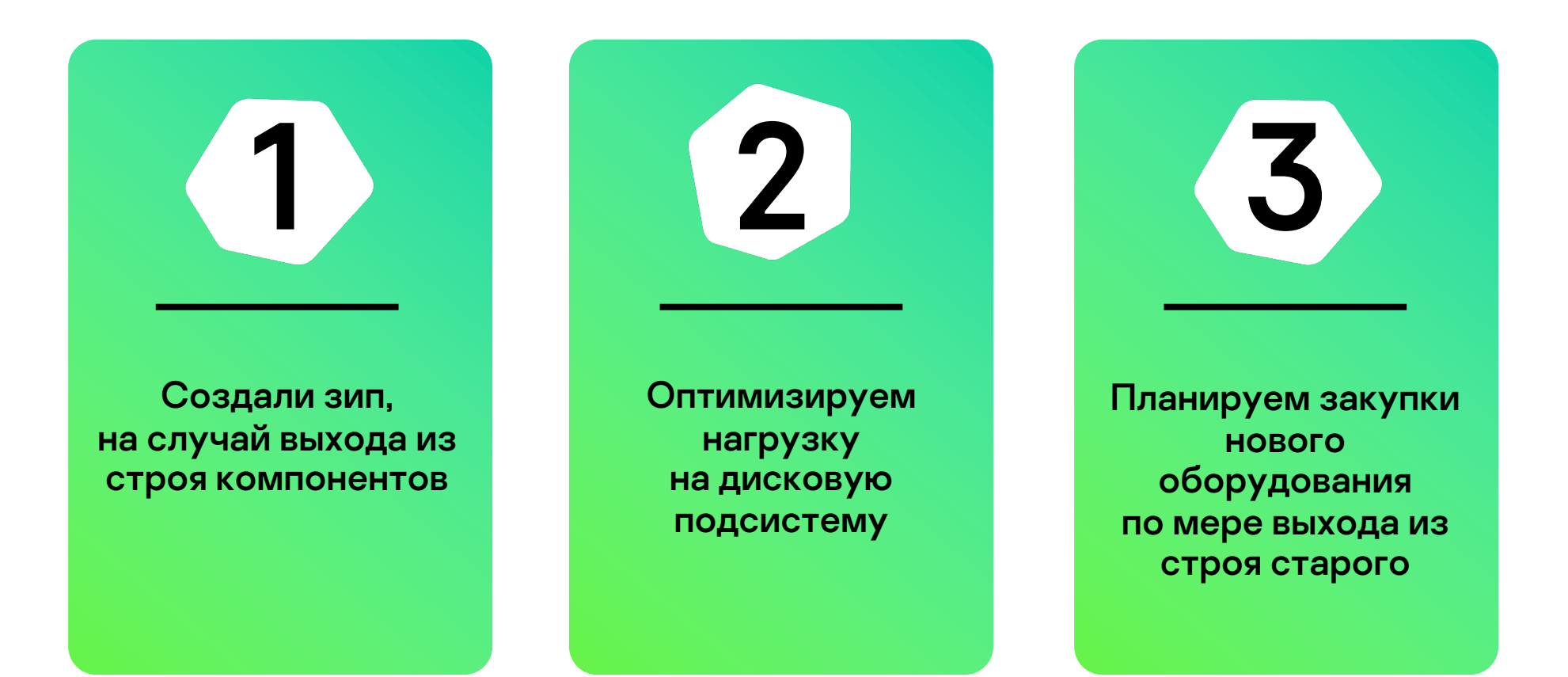

### Почему такая конфигурация?

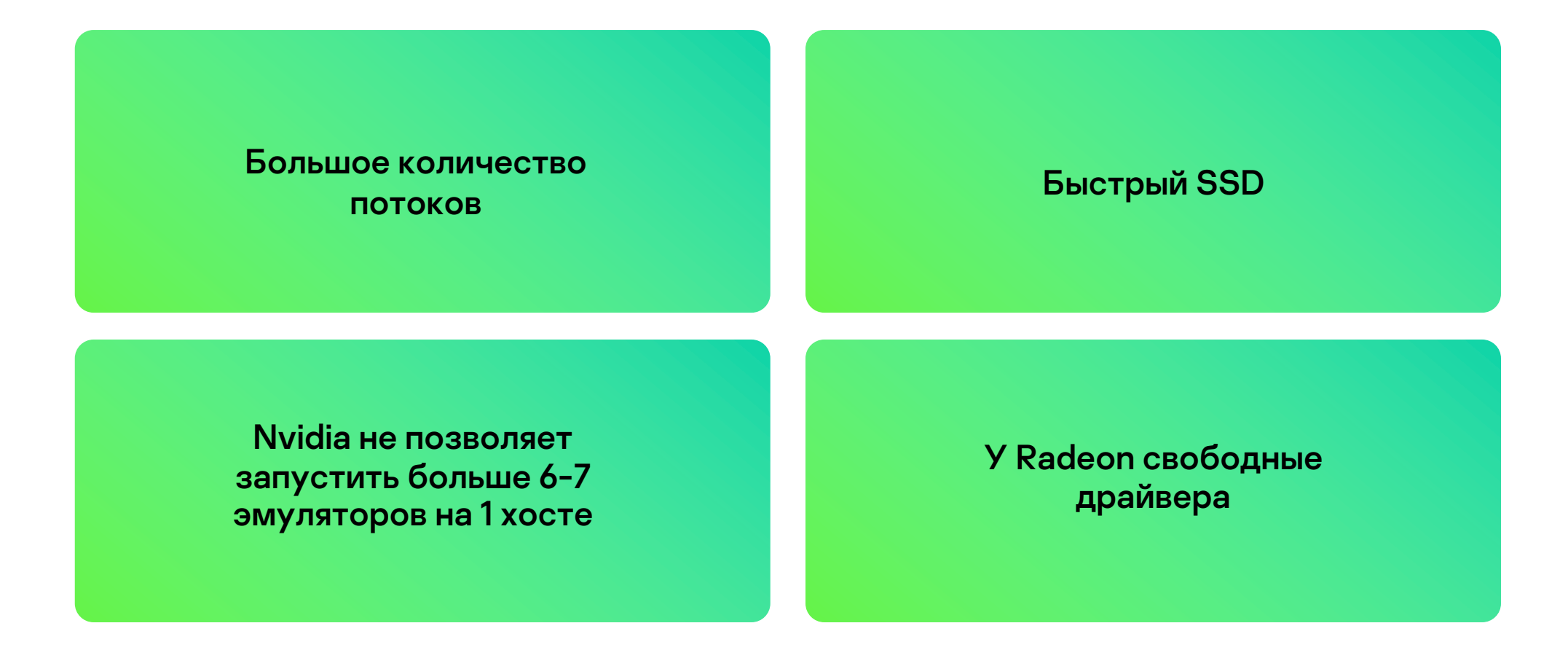

## Используем дополнительно новую конфигурацию

- AMD Ryzen 9 5900X 12c/24t
- 64 Gb RAM
- 2 ТВ NVMe SSD с большим ТВW
- Radeon PRO WX 3200 4Gb
- 14 потоков тестов

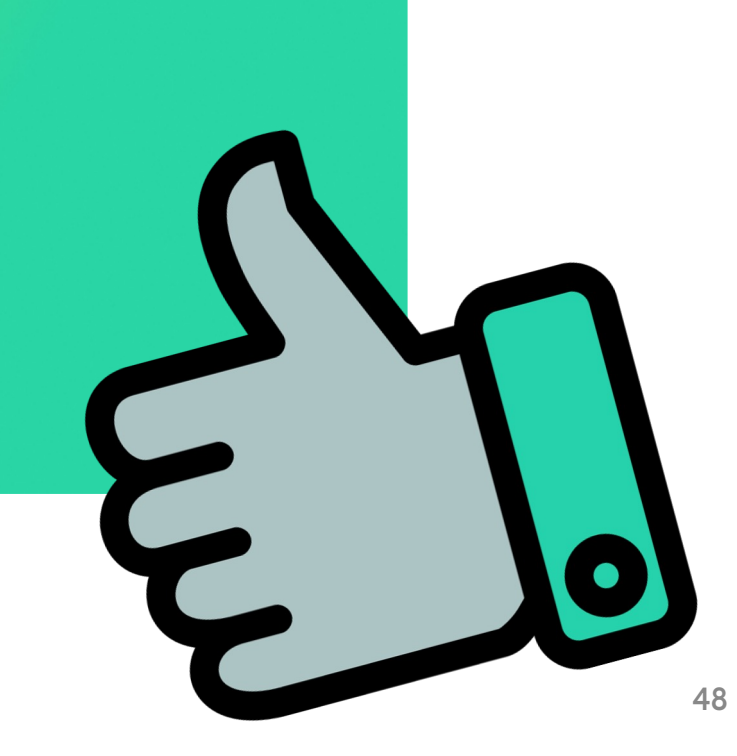

### Ресурсы на поток тестов

| Название<br>конфигурации                                                                | Количество<br>потоков | Количество ядер на<br>поток | Размер ОЗУ<br>на поток | Примерная стоимость<br>потока тестов |
|-----------------------------------------------------------------------------------------|-----------------------|-----------------------------|------------------------|--------------------------------------|
| Сервер<br>2 x Intel Xeon Gold 6240R<br>CPU = 48c/96t<br>188GB RAM                       | 32-40                 | 2.4 - 3                     | 4                      | 700-600 \$<br>(2019 г.)              |
| Десктоп игровой без<br>использования GPU<br><b>AMD Ryzen 7 2700X</b><br>8c/16t<br>32 GB | 4                     | 3.5-4                       | 4                      | 170 \$<br>(2018 г.)                  |
| Десктоп игровой<br>AMD Ryzen 7 2700X<br>8c/16t<br>32 GB<br>RX570 8GB                    | 8                     | 2                           | 4                      | 100 \$<br>(2018 г.)                  |
| Десктоп игровой NG<br>AMD Ryzen 9 5900X<br>12c/24t<br>64 Gb RAM<br>WX 3200              | 14                    | 1.7                         | 4.5                    | 150 \$<br>(2019 г.)                  |

# Выводы

- Запускать тесты на голом железе не разумно
- Docker необходим для эмуляторов и окружения
- Десктопы дешевле для организации фермы эмуляторов

# Спасибо за внимание!

# Вопросы?

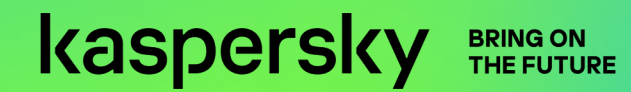